# 蔵衛門工事黒板で写真が取り込めないときは

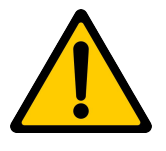

『蔵衛門工事黒板』で写真が取り込めない事象は、接続機器や設定のほか、iOS独自の 機能が原因の可能性があります。各項目をお試しの上、改善されるかご確認ください。

### $\begin{bmatrix} 1 \end{bmatrix}$ 『蔵衛門コネクト for 工事黒板』の種類を確認

『蔵衛門コネクト』は、『蔵衛門御用達』のバージョンによって異なります。 下記を参考に、適切な『蔵衛門コネクト』がインストールされているかご確認ください。 なお、異なる『蔵衛門コネクト』をお使いの場合は、下記よりインストールしてください。

▼蔵衛門コネクト(蔵衛門Pad専用)ダウンロードページ

https://www.kuraemon.com/download/connect/pad/

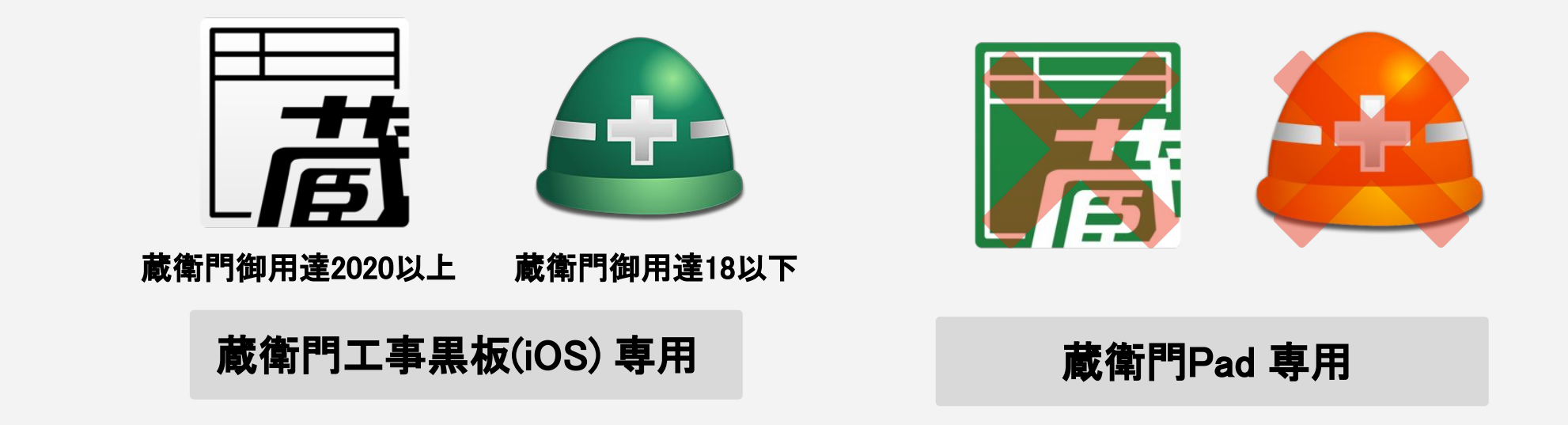

### [2] パソコンとiPhone(iPad)の再起動

一時的な認識不良が原因の可能性があり、再起動で改善される場合がございます。 iPhone(iPad)の再起動とあわせて、パソコンの再起動も行ってください。

※再起動の際、パソコンに接続したUSBケーブルは抜いてください。

### USBケーブル、USBポートの接続確認 [3]

USBケーブルがデータ転送に未対応、USBポートの一時的な接触不良なども原因のひとつです。 下記をお試しいただき、改善されるかお試しください。

1

- □ PC本体のUSBポートにケーブルをさしているか
- □ USBケーブルを抜き差し
- □ 別USBケーブルで確認
- □ 別USBポートへの接続

# **蔵衛門工事黒板で写真が取り込めないときは**

### [4] iCloud写真の設定を確認

写真が「iCloud」に保存されている場合は、オリジナルの写真が端末側にないため 『蔵衛門コネクト for 工事黒板』で取り込むことができません。 「iCloud」へログインいただき、取り込みたい写真があるかをご確認ください。

▼iCloud.com

https://www.icloud.com/

「iCloud」に取り込みたい写真が入っていた場合、iCloudの設定変更が必要です。

①端末の「設定」アプリをタップ ②「写真」をタップ ③「icloud写真」をオンにします ④その下の「オリジナルをダウンロード」にチェック

※オリジナルをダウンロードするにはWi-Fi接続が必須です ※オリジナルの写真がダウンロードされるまで、 1時間~1日かかる場合があります。 1日ほど置いてから再度取り込みをお試しください。

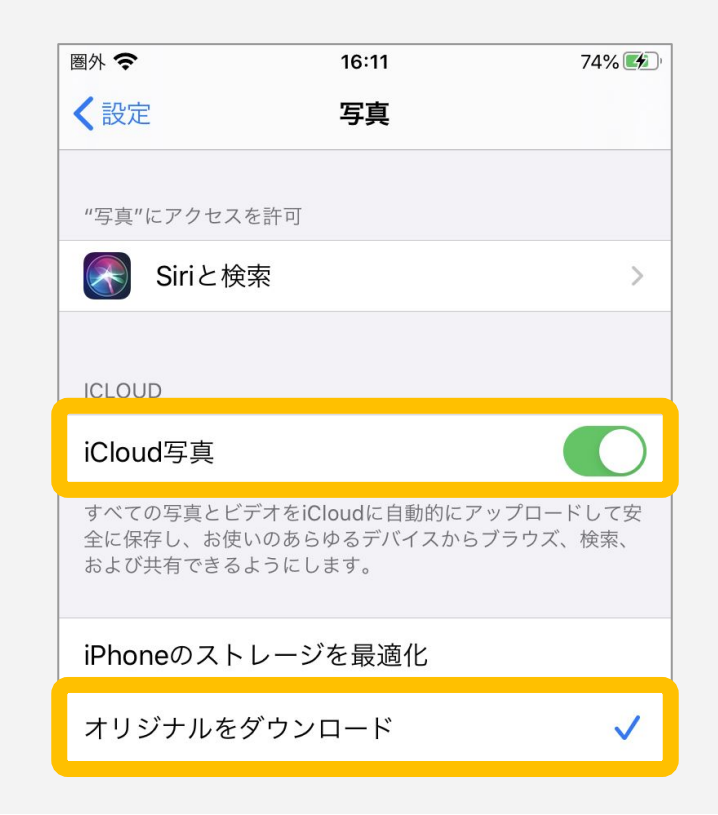

### [5] セキュリティソフトによるブロック

パソコンに搭載されているセキュリティソフトのアップデート等により、突然設定が変更 されてしまう場合があります。セキュリティを解除して写真を取り込めるかお試しください。 なお、セキュリティ解除によって取り込めた場合は、外部デバイスへの接続の許諾など、 社内の情報システム担当者にご依頼ください

セキュリティソフトをインストールしていない場合でも...

Windowsパソコンには、最初から『Windows Defender(ウィンドウズ・ディフェンダー)』というセキュリティが 搭載されています。こちらの接続も一時的に解除してお試しください。

## □ 他のパソコンで取り込めるかご確認ください

お客様のパソコンだけで起きている事象か、社内(もしくは端末)で起きている事象か、 判別するために、他のパソコンで接続できるかお試しください。

# 蔵衛門工事黒板で写真が取り込めないときは

## 【6】 『蔵衛門コネクト for 工事黒板』で「シリアルID」の再登録

『蔵衛門コネクト for 工事黒板』に登録されてるシリアル情報が破損している可能性があります。 この場合、シリアルIDを再登録することで改善されますのでお試しください。

①『蔵衛門コネクトfor工事黒板』を起動後、

【黒板】を選択して【次へ】をクリック ②右上の【シリアルID管理】をクリック ③取り込みができない端末の「シリアルID」を選択 ④右上の【ゴミ箱】ボタンをクリックして削除 ⑤そのまま「シリアルIDを追加する」をクリック ⑥取り込めない端末のシリアルIDを入力して【次】へ ⑦「このシリアルIDはライセンス登録済みです。 シリアルID一覧に追加しました」で【はい】を選択 ⑧【完了】ボタンの押して、左下【戻る】をクリック ⑨写真を取り込めるかお試しください。

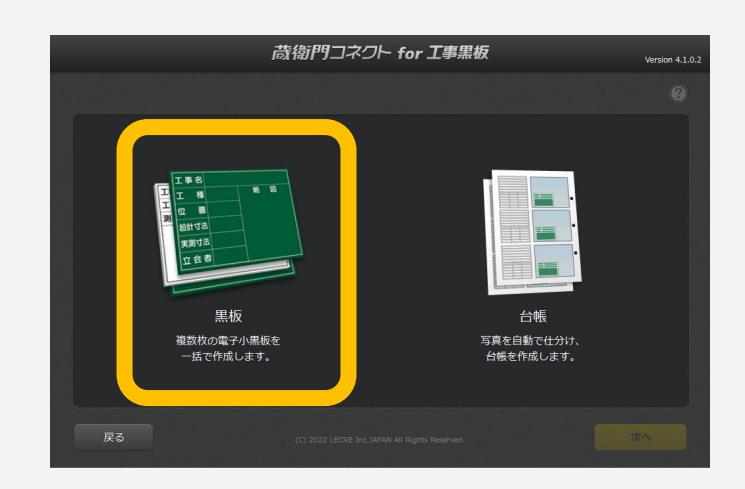

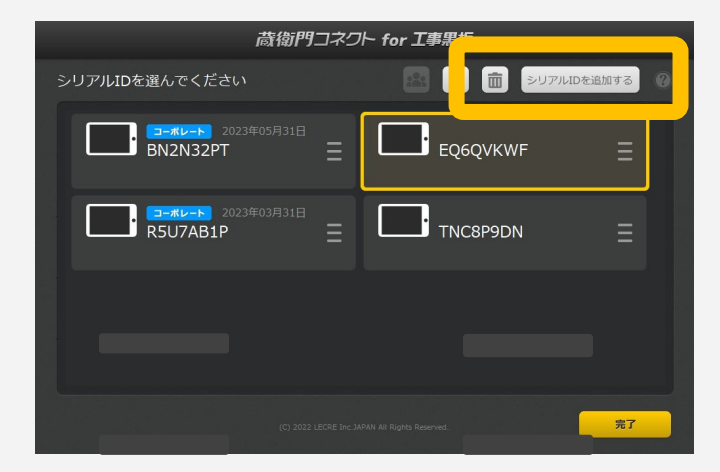

## 【7】 ピクチャフォルダ以下にある『蔵衛門コネクト』フォルダの確認

『蔵衛門コネクト for 工事黒板』の写真がパソコンに認識されているか確認します。 ピクチャフォルダに『蔵衛門コネクト for 工事黒板』のフォルダがあるかご確認お願いします。

エクスプローラーからピクチャフォルダを開いて 「KuraemonConnect2020\_iOS 」フォルダがあるかご確認ください。 ※『蔵衛門御用達17,18』の場合、フォルダ名は「KuraemonConnect\_ios 」です。

# 【8】 ピクチャフォルダの場所を確認

## ピクチャフォルダが標準の場所以外にある場合、 『蔵衛門コネクト for 工事黒板』で写真が取り込めません。 下記の「場所」に記載されたピクチャフォルダのパスをサポート担当にお伝えください。 ①エクスプローラーのピクチャフォルダを右クリック ②「プロパティ」→「場所」

## お問い合わせ先

くらえもん☆オンライン お問い合わせ先 https://www.kuraemon.com/contact\_support/

よくある質問 https://www.kuraemon.com/support/